# Prøverekvirering via WebReq

#### Klinisk Mikrobiologisk Afdeling, Region Nordjylland

# Indhold

| Standardrekvisition                                             | . 1 |
|-----------------------------------------------------------------|-----|
| Pakkerekvisition                                                | 2   |
| Reitereringer (gentag igangværende rekvisition x antal gange)   | . 3 |
| Patienter uden dansk CPR-nr                                     | 3   |
| Rekvirering af skylleprøver fra endoskoper til kvalitetskontrol | .3  |

#### **Standardrekvisition**

#### 1. Vælg patienten og åbn WebReq

Du kan rekvirere mikrobiologiske undersøgelser via "Laboratoriemedicin". Vælg "listevisning" og vælg klinisk mikrobiologi

| Laboratoriemedicin                                                                                             |   |
|----------------------------------------------------------------------------------------------------|---|
| Listevisning                                                                                                   |   |
| Skemavisning                                                                                                   |   |
| Ny rekvisition                                                                                                 |   |
|                                                                                                    |   |
|                                                                                                    |   |
|                                                                                                    |   |
| 📫 <u>N</u> æste 💟 <u>U</u> dfør 🧮 Skema <u>v</u> isning <mark>न</mark> G <u>e</u> m 🛹 H <u>o</u> tel 🖺 Nulstil |   |
| SØG: Angiv søgeord                                                                                             |   |
| + KLINISK BIOKEMI                                                                                              |   |
| - KLINISK MIKROBIOLOGI                                                                                         |   |
| ★ I Coronavirus(COVID-19) podning svælg                                                                        | ۵ |
| 🗯 Gonokokker – Cervix                                                                                          | ۹ |
| VÆLG AND <u>R</u> E ANALYSER                                                                                   |   |
| 🔷 <u>N</u> æste <u> U</u> dfør 🧮 Skema <u>v</u> isning <del>月</del> G <u>e</u> m 🛹 H <u>o</u> tel 🎦 Nulstil    |   |
| • Support .                                                                                                    |   |

Rekvisition udfyldes med undersøgelse, materiale og lokalisation samt evt. kliniske oplysninger. Der henvises endvidere til laboratorievejledningen.

| KLINISK MIKROBIOLOGI                                         |                                             |                                            |  |
|--------------------------------------------------------------|---------------------------------------------|--------------------------------------------|--|
| 🕼 Annuller 🗸 Tilføj 🔮 Skift format                           |                                             |                                            |  |
| UNDERSØGELSE                                                 | MATERIALE                                   | LOKALISATION                               |  |
| Amøbe trofozoitter Mikroskopi                                | Bursa - podning                             | Anatomisk lokalisation angivet i fri tekst |  |
| Carbapenemase-producerende organismer (CPO) Undersøgelse for | Bursavæske                                  | Bihule (sinus)                             |  |
| Chlamydia og gonokokker DNA/RNA                              | Cyste - podning                             | Næsehule (cavum nasi)                      |  |
| Clostridium difficile Dyrkning                               | Ekspektorat                                 | Svælg                                      |  |
| Coronavirus SARS-CoV-2 (COVID-19) DNA/RNA                    | Hud - podning                               | Tracheostoma                               |  |
| Cryptosporidium Mikroskopi                                   | Impetigo - podning                          | Øje                                        |  |
| Dyrkning 🔗                                                   | Ledvæske                                    | Øre - mellem (auris media)                 |  |
| Encefalit-udredning (HSV+VZV) DNA/RNA                        | Podning                                     | Øregang                                    |  |
| Enterobius vermicularis (børneorm) Mikroskopi                | Podning fra absces                          |                                            |  |
| Enterovirus DNA/RNA                                          | Pus - podning                               |                                            |  |
| ESBL-producerende enterobakterier Undersøgelse for           | Pustel - podning                            |                                            |  |
| Gærsvampe Dyrkning                                           | Sår - podning                               |                                            |  |
| Helicobacter pylori Dyrkning                                 | Sår - podning fra bidsår                    |                                            |  |
| Herpes simplex virus (HSV) DNA/RNA                           | is (HSV) DNA/RNA Sår - podning fra brandsår |                                            |  |
| Hudsvamne (dermatofyter) Mikroskoni on dyrkning              | Sår - podning fra decubitus                 |                                            |  |

2. PTB (PrøveTagningsBlanket) printes ud

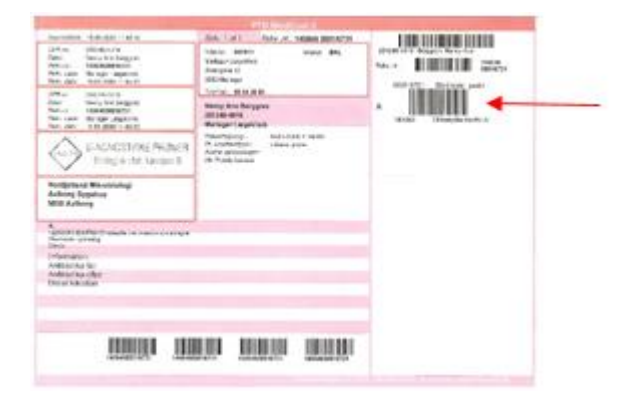

3. Anvend label svarende til prøvetagningsrørets indhold

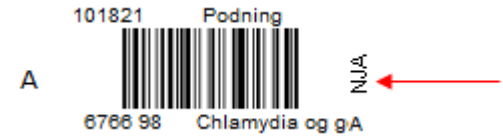

Øverste label i højre side på PTB må aldrig anvendes som mærkning, da det er en PTB – identifikationslabel.

4. Label placeres på langs af prøvetagningsrøret, således at hele stregkoden kan aflæses

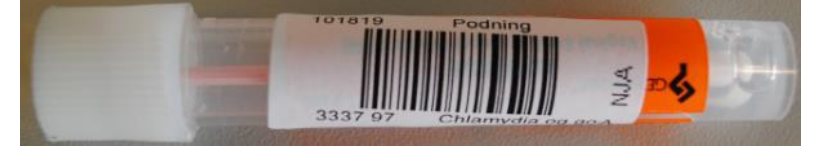

**Ved fejloprettelse af PTB uden tilhørende prøve** sendes PTB ind til Klinisk Mikrobiologisk Afdeling med bemærkning om fejlrekvisition (f.eks. i form af et minus over blanketten)

# **Pakkerekvisition**

Modulet "Laboratoriemedicin" er oplagt, hvis man ønsker at oprette pakkerekvisitioner. Det kunne eks. være en MRSA-standardpakke med lokalisationerne næse, svælg og perineum. Fordelen ved at oprette en sådan pakke/profil, er at alle 3 rekvisitioner kan udfyldes og printes på én gang.

#### Procedure

1. Åbn modulet "Laboratoriemedicin" via "Listevisning".

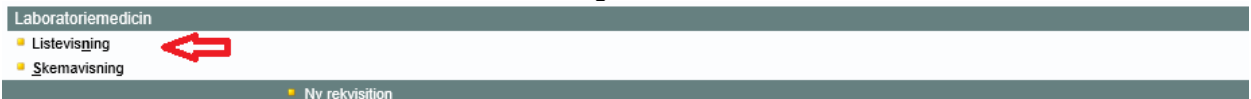

(**NB!** Du er muligvis nødt til at trykke på "Ny rekvisition" i bunden af et rekvisitionsbillede, før modulet "Laboratoriemedicin" bliver tilgængeligt)

Tryk på "Opret/rediger profiler" i bunden af skærmbilledet
Opret/rediger profiler

3. Vælg analyser via menuen i venstre side og giv profilen/pakken et navn og tryk "Gem profil"

| MRSA standardpakke                                       |                                        |                             |  |  |
|----------------------------------------------------------|----------------------------------------|-----------------------------|--|--|
| LABORATORIE MEDICIN: OPRETTE / REDIGERE PROFILER         |                                        |                             |  |  |
| 📙 Gem profil 🛛 🔀 Slet profil 🛛 🍕 Tilbage til rekvisition |                                        |                             |  |  |
| SØG: Angiv søgeord                                       | PROFIL OPLYSNINGER                     | ANALYSER                    |  |  |
| + KLINISK KEMI                                           | Gruppeprofil                           | Overfladepodninger          |  |  |
| - MIKROBIOLOGI                                           | Rediger profilnavn: MRSA standardpakke | MRSA – perineum (NJA)       |  |  |
| - SÆRLIG RESISTENTE BAKTERIER                            | Info til profil:                       | Særlig resistente bakterier |  |  |
| MRSA – axii 🖌 👰 🗌                                        | Brugerspecifik(HH):                    | MRSA – næse (NJA)           |  |  |
| MRSA – næse 📀 🔽                                          | Patient profil:                        | V WIRCH - Svælg (NUR)       |  |  |
| MRSA – perineum 😪 🗸                                      | Kopi til yder:                         |                             |  |  |
| MRSA – podning 🗭 🗌                                       | Kopimodtager:                          |                             |  |  |
|                                                          |                                        |                             |  |  |
| + EGNE ANALYSER                                          |                                        |                             |  |  |
| + WEB PATIENT                                            |                                        |                             |  |  |

Yderligere vejledning og beskrivelse findes i WebReq brugermanual.

# Reitereringer (gentag igangværende rekvisition x antal gange)

Funktionen "Reitereringer" gør det muligt at gentage den igangværende rekvisition x antal gange. Det vil sige, at den rekvisition man er i gang med at udfylde, bliver gentaget det antal gange man vælger, og man kan printe dem alle på én gang. Husk at interval-felt skal udfyldes.

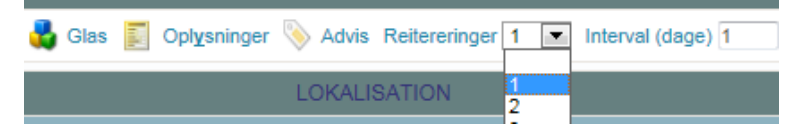

#### Patienter uden dansk CPR-nr.

Alle patienter uden dansk CPR-nr. skal have oprettet et erstatnings-CPR-nr. inden rekvirering af prøver. Der henvises til siden "<u>CPR-nummer, erstatnings-CPR-nummer</u>" (laboratorievejledning.rn.dk).

# Rekvirering af skylleprøver fra endoskoper til kvalitetskontrol

Jf. <u>regional retningslinje</u> fra Infektionshygiejnen, skal alle endoskopiafsnit indsende vandprøver/skylleprøver fra endoskoper til mikrobiologisk kvalitetskontrol. Der tages vandprøver fra alle kanaler. Eftersom privathospitaler rekvirerer prøver via WebReq, har vi udarbejdet nedenstående rekvireringsvejledning:

- På startsiden "PATIENT DATA" skal vi have udfyldt feltet "CPR-nummer med 10 tegn (kan du ikke redigere i CPR-felt, så prøv først af klikke ind i et modul – eks. mikrobiologi, repertoirevisning – og så vælge "Ny rekvisition" i bunden):
  - 1.1. I CPR-feltet indtastes først 3 bogstaver efterfulgt af skopets 7-cifrede nummer eks. IDA1234567 (A'et står i dette eksempel for Aleris-Hamlet)

| IDA1234307  | (A El Sial | I delle | ersempe | 115-11ai |
|-------------|------------|---------|---------|----------|
| PATIENT DAT | A          |         |         |          |
|             |            |         |         |          |

Der er brug for følgende oplysninger om patienten, før-

| CPR-nummer: | IDA1234567 | Søg |
|-------------|------------|-----|
| Fornavn:    | Gastroskop |     |
| Efternavn:  | Gastroskop |     |

- 1.2. Under fornavn skrives skoptype eks. Gastroskop
- 1.3. Under efternavn skrives skoptype eks. Gastroskop

- 1.4. Under region vælges "Region Nordjylland"
- 1.5. Under sygesikringsgruppen vælges "Ingen"
- 1.6. Klik på "Repertoirevisning under "Mikrobiologi"
- 1.7. Vælg "Ja" pop-up vedr. erstatnings-CPR-nr.
- 1.8. Vælg undersøgelsen "Kvalitetskontrol", materiale "Skyllevæske", lokalisation "Endoskop"
- 1.9. Tryk "Send og udskriv"